- 1. Instalar desde la Play Store la aplicación Mapas de España del CNIG en el móvil.
- 2. Desde la página web del Instituto Geográfico Nacional\Centro de Descargas\Rutas, ocio y tiempo libre\Mapas para móviles\Por listado\División administrativa\Provincia\León\Buscar
- 3. Descargamos León Sureste en el Escritorio del ordenador.
- 4. Conectamos el móvil al ordenador y lo ponemos en modo Transferencia de archivos.
- 5. Copiamos el mapa León Sureste del Escritorio y lo pegamos en la ruta del móvil: Android\data\com-orux.oruxmapsIGN\files\IGN\Mapfiles

Desde la página web del Ayuntamiento de Fresno de La Vega descargamos el archivo: **Toponimia Fresno de la Vega.gpx** en el Escritorio del ordenador. Copiamos el archivo **Toponimia Fresno de la Vega.gpx** del Escritorio y lo pegamos en la ruta del móvil: **Android\data\com-orux.oruxmapsIGN\files\IGN\tracklogs** 

Desconectamos el móvil del ordenador. Conectamos la **Ubicación** del móvil. Abrimos el programa **Mapas de España** y en la barra lateral derecha clic en el icono superior. Se activará la ubicación de la aplicación.

Para cargar el archivo **Toponimia Fresno de la Vega** hacemos clic sobre el icono que representa un rombo con una flecha en su interior y vamos a **Herramientas Track/Ruta\Cargar KML/GPX**. Se abrirá la carpeta tracklogs y haremos clic sobre el archivo **Toponimia Fresno de la Vega.gpx** 

Nos mostrará los topónimos de la ubicación donde nos encontremos.